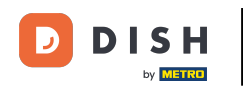

Sie befinden sich nun im Dashboard . Klicken Sie auf "Tools", um mit der Einrichtung eines neuen Geräts zu beginnen.

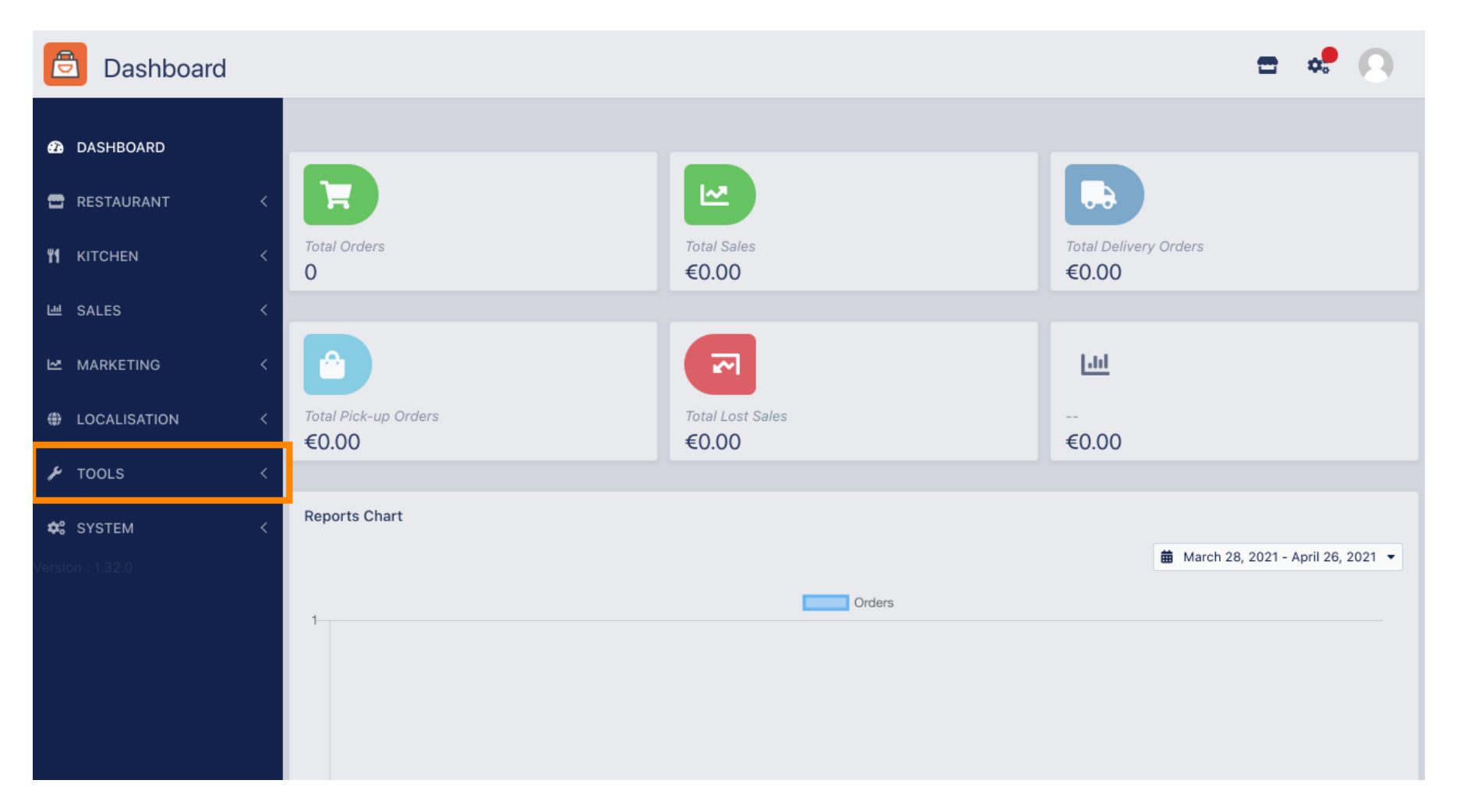

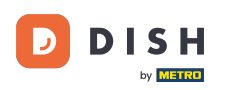

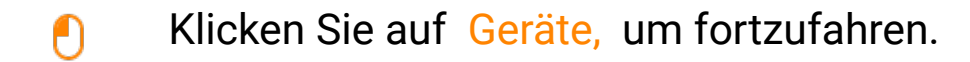

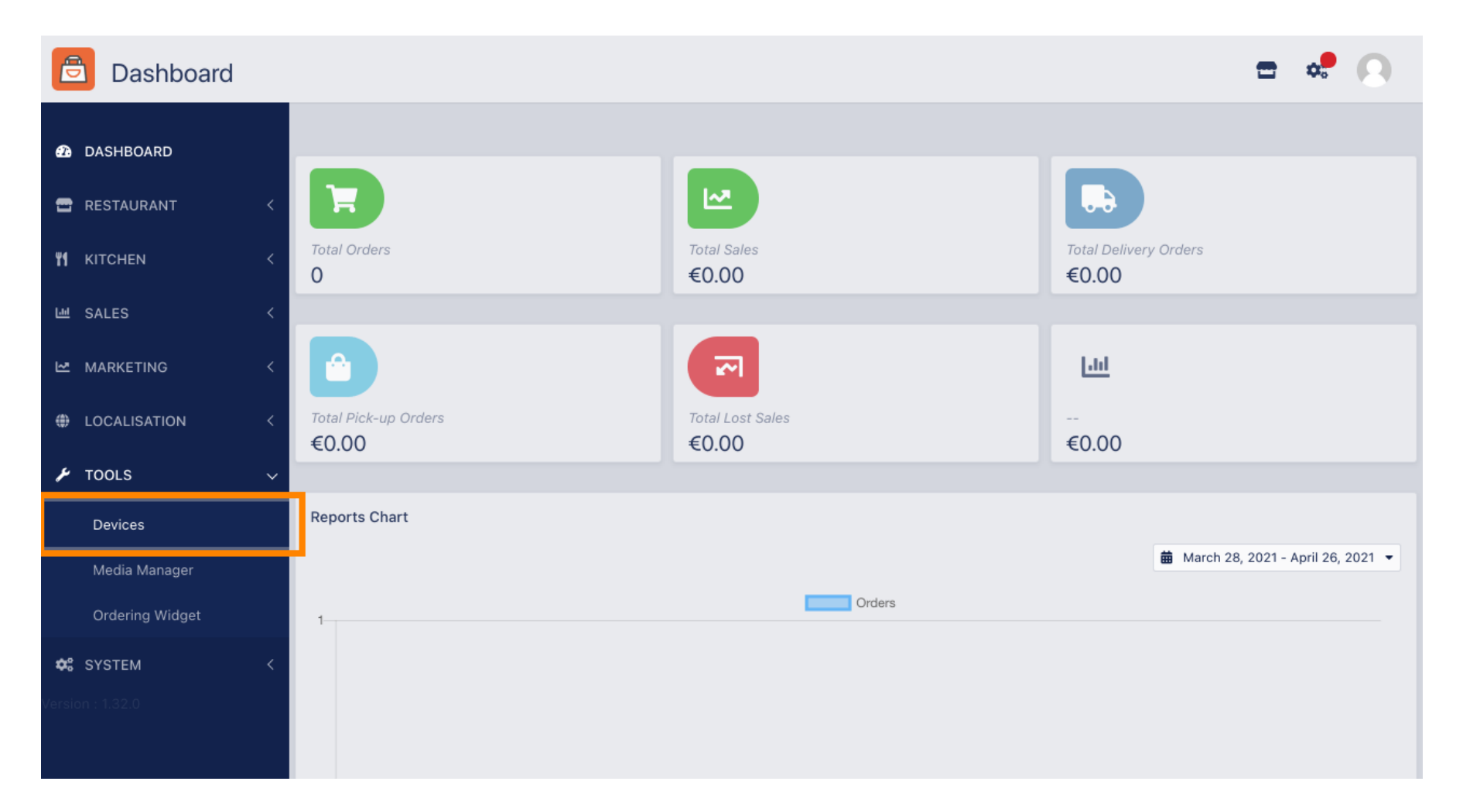

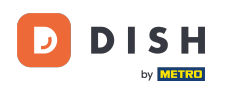

## 6 Klicken Sie dann auf Neu , um ein Gerät hinzuzufügen.

| e      | Devices allow   | ved | to use API     |    |                          | \$ | 0 |
|--------|-----------------|-----|----------------|----|--------------------------|----|---|
| Ð      | DASHBOARD       |     | + New Tolete   |    |                          |    | ۲ |
| •      | RESTAURANT      | <   | DEVICE NAME    | t₹ | RESTAURANT LOCATION NAME |    | ŧ |
| ۳1     | KITCHEN         | <   | Nothing found. |    |                          |    |   |
| Ш      | SALES           | <   |                |    |                          |    |   |
| 2      | MARKETING       | <   |                |    |                          |    |   |
| ۲      | LOCALISATION    | <   |                |    |                          |    |   |
| ۶      | TOOLS           | ~   |                |    |                          |    |   |
|        | Devices         |     |                |    |                          |    |   |
|        | Media Manager   |     |                |    |                          |    |   |
|        | Ordering Widget |     |                |    |                          |    |   |
| \$     | SYSTEM          | <   |                |    |                          |    |   |
| Versio | n : 1.32.0      |     |                |    |                          |    |   |

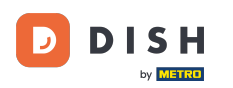

• Geben Sie den Gerätenamen ein und wählen Sie den Standort aus , mit dem Sie eine Verbindung herstellen möchten.

| ē            | Devices Crea    | te |                                                                              | = 🗢 🕗                                                                    |
|--------------|-----------------|----|------------------------------------------------------------------------------|--------------------------------------------------------------------------|
| <b>£2a</b> D | ASHBOARD        |    | Save & Close                                                                 |                                                                          |
| 🖀 R          | ESTAURANT       | <  | Device name                                                                  | Location                                                                 |
| <b>₩1</b> к  | ITCHEN          | <  | Device no. 1                                                                 | TestJordan 🔻                                                             |
| 년 S          | ALES            | <  | Device name that will help recognize device                                  | Restaurant location name                                                 |
| ⊾ №          | IARKETING       | <  | Api key<br>YTIjNmIxZTJkOTYy                                                  | Restaurant ID test_jordan                                                |
| ⊕ L          | OCALISATION     | <  | This key is displayed only once. It should be used in mobile app setup page. | Restaurant ID is part of full website address: test_jordan.order.dish.co |
| <b>⊮</b> ⊺   | OOLS            | ~  |                                                                              |                                                                          |
|              | Devices         |    |                                                                              |                                                                          |
|              | Media Manager   |    |                                                                              |                                                                          |
|              | Ordering Widget |    |                                                                              |                                                                          |
| <b>¢</b> ; S | YSTEM           | <  |                                                                              |                                                                          |
|              |                 |    |                                                                              |                                                                          |

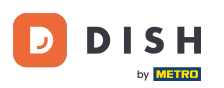

Sichern Sie sich den API -Schlüssel und die Restaurant- ID. Diese müssen Sie in Ihrem Bestellterminal eingeben. Hinweis: Hier finden Sie die entsprechende Anleitung : https://bit.ly/3s0OuF q.

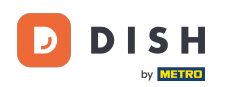

| e                   | Devices Crea                | te     |                                                                              | <b>=</b> 📌 💽                                                             |
|---------------------|-----------------------------|--------|------------------------------------------------------------------------------|--------------------------------------------------------------------------|
| Ð                   | DASHBOARD                   |        | Save & Close                                                                 |                                                                          |
| •                   | RESTAURANT                  | <      | Device name                                                                  | Location                                                                 |
| ¥1                  | KITCHEN<br>SALES            | <<br>< | Device no. 1<br>Device name that will help recognize device                  | TestJordan   Restaurant location name                                    |
| 2                   | MARKETING                   | <      | Api key<br>YTIjNmIxZTJkOTYy 🗯                                                | Restaurant ID test_jordan                                                |
| ۲                   | LOCALISATION                | <      | This key is displayed only once. It should be used in mobile app setup page. | Restaurant ID is part of full website address: test_jordan.order.dish.co |
| ۶                   | TOOLS                       | ~      |                                                                              |                                                                          |
|                     | Devices                     |        |                                                                              |                                                                          |
|                     | Media Manager               |        |                                                                              |                                                                          |
|                     | Ordering Widget             |        |                                                                              |                                                                          |
| <b>¢:</b><br>Versio | <b>SYSTEM</b><br>n : 1.32.0 | <      |                                                                              |                                                                          |
|                     |                             |        |                                                                              |                                                                          |

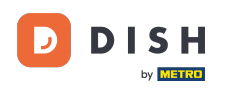

## • Klicken Sie nun auf Speichern und Schließen, um die Änderungen zu übernehmen.

| e   | Devices Crea    | te |                                                                              | = 😅 💽                                                                    |
|-----|-----------------|----|------------------------------------------------------------------------------|--------------------------------------------------------------------------|
| Ð   | DASHBOARD       |    | ■ Save & Close                                                               |                                                                          |
| •   | RESTAURANT      | <  | Device name                                                                  | Location                                                                 |
| 41  | KITCHEN         | <  | Device no. 1 Device name that will help recognize device                     | TestJordan 🔻                                                             |
| 611 | SALES           | <  |                                                                              | Restaurant location name                                                 |
| 2   | MARKETING       | <  | Api key<br>YTIjNmIxZTJkOTYy                                                  | Restaurant ID test_jordan                                                |
| ۲   | LOCALISATION    | <  | This key is displayed only once. It should be used in mobile app setup page. | Restaurant ID is part of full website address: test_jordan.order.dish.co |
| r   | TOOLS           | ~  |                                                                              |                                                                          |
|     | Devices         |    |                                                                              |                                                                          |
|     | Media Manager   |    |                                                                              |                                                                          |
|     | Ordering Widget |    |                                                                              |                                                                          |
| ¢:  | SYSTEM          | <  |                                                                              |                                                                          |
|     |                 |    |                                                                              |                                                                          |

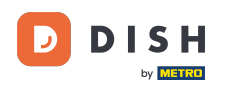

Das grüne Bestätigungs-Popup oben auf Ihrem Bildschirm zeigt an, dass das Gerät erfolgreich erstellt wurde.

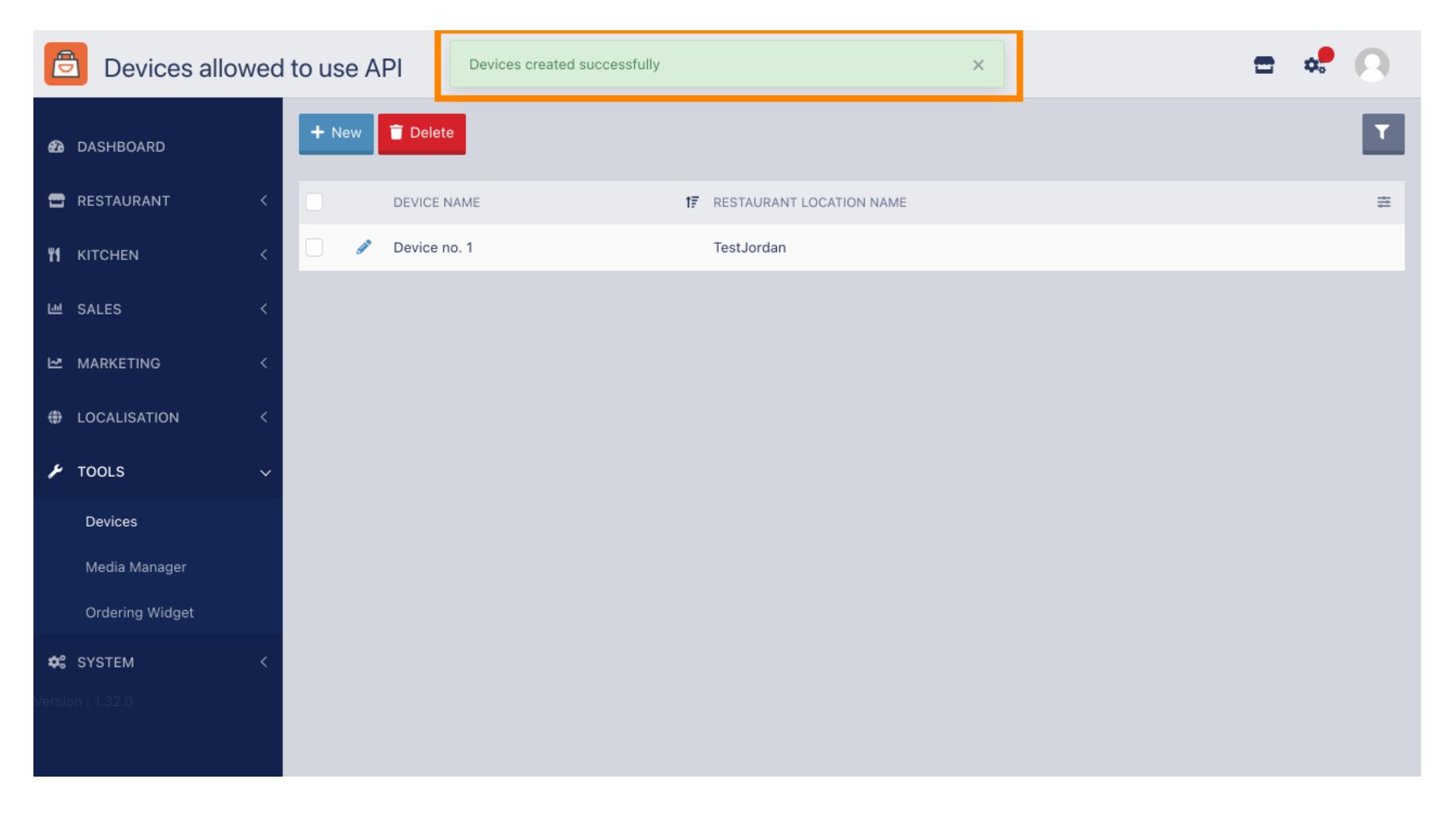

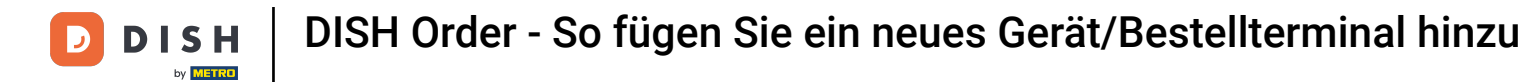

## Sobald Sie ein Gerät erstellt haben, klicken Sie auf das Bleistiftsymbol Ihres neuen Geräts.

| e  | Devices allow   | ved | to use API     | Devices created successfully |                                     | × | • | * |
|----|-----------------|-----|----------------|------------------------------|-------------------------------------|---|---|---|
| Ð  | DASHBOARD       |     | + New 盲 Delete |                              |                                     |   |   | ۲ |
| •  | RESTAURANT      | <   |                | AME                          | <b>1</b> ₽ RESTAURANT LOCATION NAME | E |   | # |
| ¥1 | KITCHEN         | <   | Device n       | p. 1                         | TestJordan                          |   |   |   |
| ш  | SALES           | <   |                |                              |                                     |   |   |   |
| ⊵  | MARKETING       | <   |                |                              |                                     |   |   |   |
| ۲  | LOCALISATION    | <   |                |                              |                                     |   |   |   |
| ×  | TOOLS           | ~   |                |                              |                                     |   |   |   |
|    | Devices         |     |                |                              |                                     |   |   |   |
|    | Media Manager   |     |                |                              |                                     |   |   |   |
|    | Ordering Widget |     |                |                              |                                     |   |   |   |
| \$ | SYSTEM          | <   |                |                              |                                     |   |   |   |
|    |                 |     |                |                              |                                     |   |   |   |

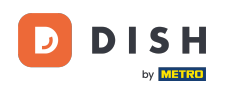

Anschließend können Sie den individuellen QR-Code für eine einfachere Anmeldung herunterladen und kopieren. Hinweis: So melden Sie sich am Bestellterminal an: https://bit.ly/3s0OuFq.

| ē             | Devices Edit    |   |                                                             |                                          | = | \$<br>0 |
|---------------|-----------------|---|-------------------------------------------------------------|------------------------------------------|---|---------|
| <b>₽</b> 2 D4 | ASHBOARD        |   | 🖬 Save & Close                                              |                                          |   |         |
| 🖀 RE          | STAURANT        | < | Device name                                                 | Location                                 |   |         |
| <b>41</b> KI  | TCHEN           | < | Device no. 1<br>Device name that will help recognize device | TestJordan ▼<br>Restaurant location name |   |         |
| 년 SA          | ALES            | < |                                                             |                                          |   |         |
| ы та          | ARKETING        | < | 「自治の必要ななが同                                                  | 🛓 Download QR Code                       |   |         |
| ⊕ LC          | DCALISATION     | < |                                                             | Copy QR Code URL                         |   |         |
| тс 🖋          | DOLS            | ~ | 1994 (794 <b>19</b> 4 1995)                                 |                                          |   |         |
| C             | Devices         |   |                                                             |                                          |   |         |
| N             | /ledia Manager  |   |                                                             |                                          |   |         |
| с             | Ordering Widget |   |                                                             |                                          |   |         |
| ¢; SY         | (STEM           | < |                                                             |                                          |   |         |
|               |                 |   |                                                             |                                          |   |         |

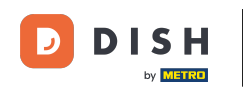

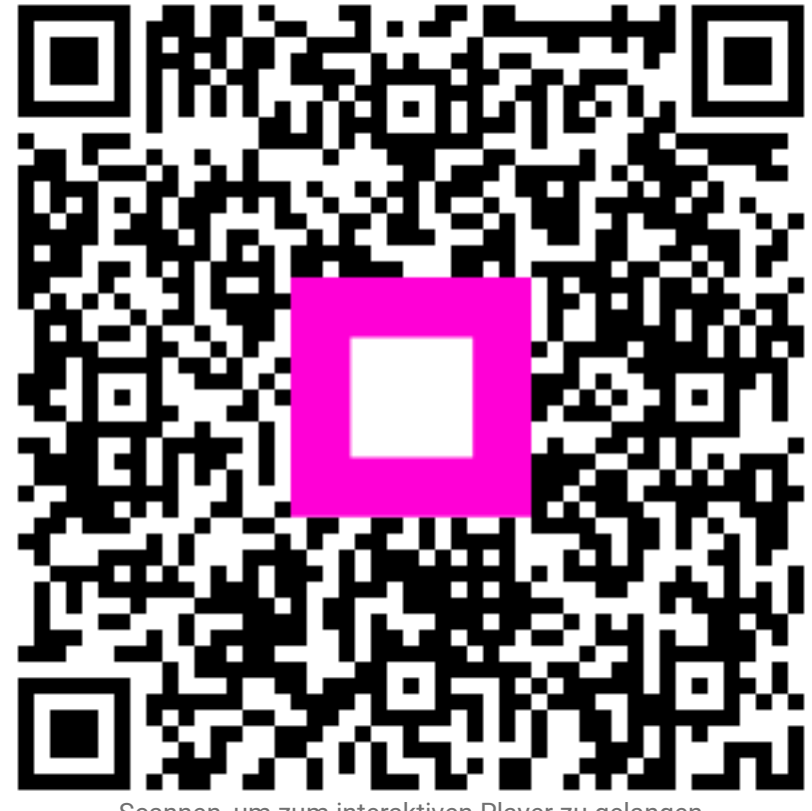

Scannen, um zum interaktiven Player zu gelangen